## 桃園市中壢區中正國民小學獎令電子化查詢操作步驟

- 一、開啟 IE 登入 ECPA <u>https://ecpa.dgpa.gov.tw/</u>
- 二、設定電腦環境
- (一)點選環境檢測程式

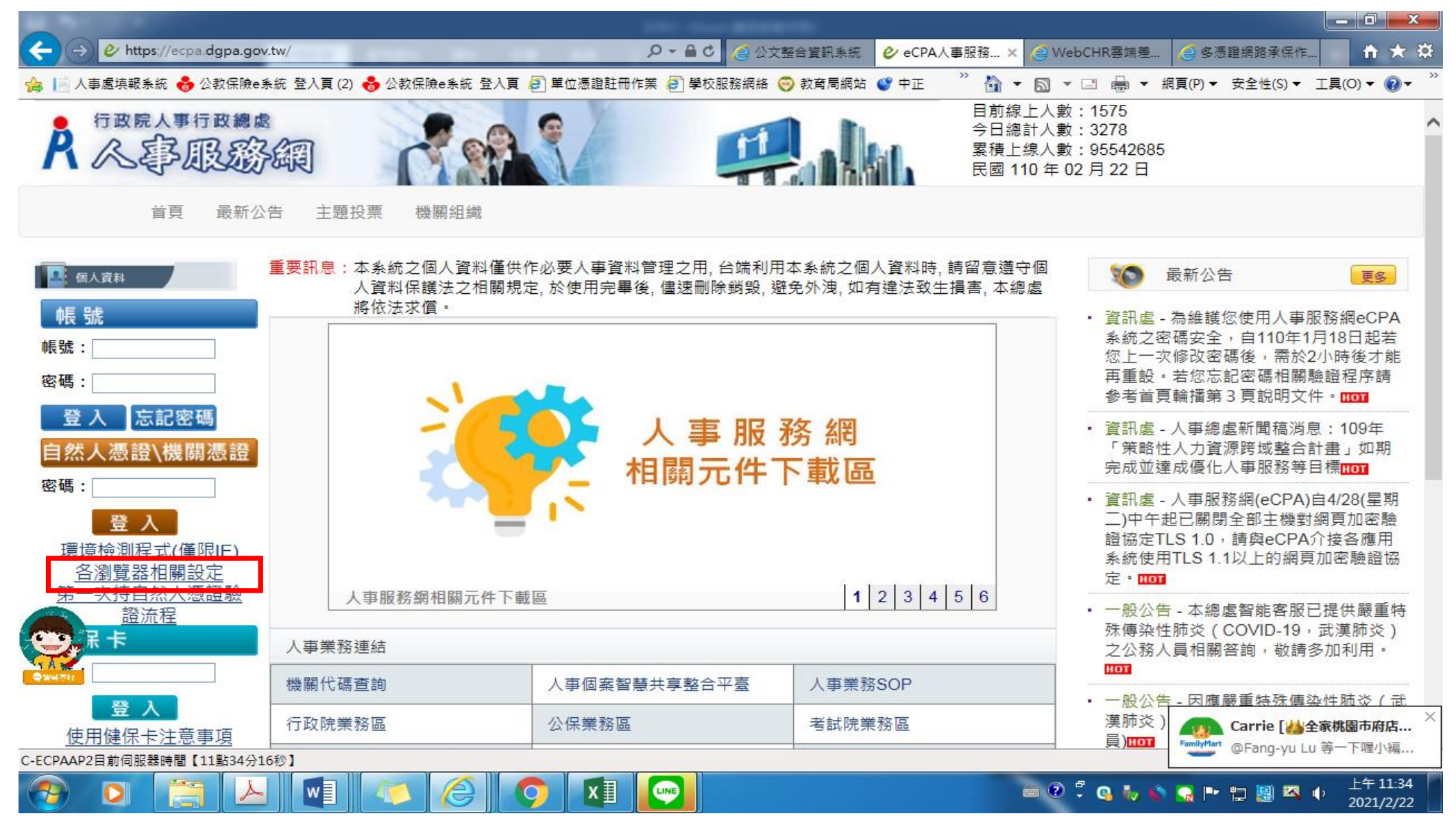

# (二)開啟環境檢測程式,並依步驟1-3點選,並依指示安裝式程

|                                                  |            |                                                                                                    |                         |          |                |          |                     |                                                                     |                                                       | H 23              |  |  |  |
|--------------------------------------------------|------------|----------------------------------------------------------------------------------------------------|-------------------------|----------|----------------|----------|---------------------|---------------------------------------------------------------------|-------------------------------------------------------|-------------------|--|--|--|
| 🧲 🕞 🙋 h                                          | ttps://ecp | oa.dgpa.gov.tw/                                                                                                    |                         |          |                |          |                     | Q                                                                   | - <b>≜ Ċ X</b> {} {} {} {} {} {} {} {} {} {} {} {} {} |                   |  |  |  |
| 🔮 eCPA人事服務                                       | 網 ×        |                                                                                                    |                         |          |                |          |                     |                                                                     |                                                       |                   |  |  |  |
| 檔案(F) 編輯(E)_                                     | 檢視(V)      | 我的最愛(A) 工具(T) 説明(H)                                                                                                    |                         |          |                |          |                     |                                                                     |                                                       |                   |  |  |  |
| 👌 🧭 建議的編                                         | ■ 人事服      | <b>段務網-用戶端環境檢測設定</b>                                                                                                    |                         |          |                | <b>×</b> |                     | ▼ 🖶 ▼ 網頁(I                                                          | P) ▼ 安全性(S) ▼ 工具                                      | ŧ(O) ▼            |  |  |  |
| - 行政院                                            | 序號         | 設定個整項目                                                                                                    | 建議設定                    | X        | S日則印設定<br>信任網域 |          | 前線上人數               | : 4720                                                              |                                                       | -                 |  |  |  |
| D O G                                            | 1          | 下載簽名的ActiveX控制項                                                                                                    | 啟用                      |          | 取用             |          |                     | - □ 総計入数 - 19999<br>要错上编↓數:95556164                                 |                                                       |                   |  |  |  |
| T KE                                             | 2          | 下載未簽署的ActiveX控制項                                                                                                    | 提示                      |          | 取用             |          | 夏上級人数<br>罰 110 年 02 | 月 22 日                                                              |                                                       |                   |  |  |  |
|                                                  | 3          | 自動提示ActiveX控制項                                                                                                    | 散用                      |          | <b> </b>       | -        |                     | - /                                                                 |                                                       |                   |  |  |  |
|                                                  | 4          | 起始不標示為安全的ActiveX控制項                                                                                                    | 提示                      |          | 啟用             | -        |                     |                                                                     |                                                       |                   |  |  |  |
| 百頁                                               | 5          | 執行ActiveX控制項與插件                                                                                                    | 散用                      |          | 取用             |          |                     |                                                                     |                                                       |                   |  |  |  |
|                                                  | 6          | 標示為安全的ActiveX控制項                                                                                                    | 散用                      |          | 啟用             |          |                     |                                                                     |                                                       |                   |  |  |  |
|                                                  | 7          | 指令碼處理-Active Scripting                                                                                                    | 散用                      |          | 散用             |          | 1. complete         |                                                                     |                                                       |                   |  |  |  |
| ▲ 個人資料                                           | 8          | 指令碼處理-Java Applets的指令碼化                                                                                                    | 散用                      |          | <b></b> 取用     | デ(固.     | 人資料                 | この 最新公                                                              | 公告 <b>夏</b> 愛                                         |                   |  |  |  |
|                                                  | 9 1        | 允許網頁使用受限制的通訊協定於主動式內容                                                                                                    | 取用                      |          | 提示             | - D云3    | Kie ·               |                                                                     |                                                       | _                 |  |  |  |
| 帳 號                                              | 10         | 使用快顯封鎖程式                                                                                                    | 停用                      |          | 停用             |          |                     | • 資訊處 - 為維護                                                         | 8您使用人事服務網eCPA                                         | 系                 |  |  |  |
| TEX JUIC                                         | 11         | 隱私權-開啟快顯封鎖程式                                                                                                    | 停用                      |          | 停用             |          |                     | 統之密碼安全                                                              | ,自110年1月18日起若您                                        | E                 |  |  |  |
| 帳號:                                              | 12         | 僅允許認可的網域使用ActiveX而不提示                                                                                                    | 停用                      |          | <b></b> わ 用    |          |                     | 一次修改密碼很                                                             | §,需於2小時後才能再重                                          |                   |  |  |  |
| <b>漆碼</b> :                                      | 13         | 加入信任網站                                                                                                    | 加入                      |          | 未加入            |          |                     | 設・若您忘記2<br>輪播筆3百賀B                                                  | 密碼相關驗證程序請參考前<br>11文件。[1777]                           | 頁                 |  |  |  |
|                                                  |            | 人事總處相關                                                                                                    | <b>暴</b> 統設定            | 安裝項目     |                |          |                     | 答钮 虎,人 重组                                                           | 3200                                                  |                   |  |  |  |
| 登人足                                              | 序號         | 安裝項目                                                                                                    |                         |          | <b></b>        |          |                     | - 與前處 八字》                                                           | 高速新闻调冲态。105年<br>春域整合計畫,如期完成す                          | 方達 『              |  |  |  |
| 自然人憑證                                            | 1          | eCPA登入元件                                                                                                    |                         | 安装後世界    | 接│<br>         |          |                     | 成優化人事服務等目標[10]<br>- 資訊處 - 人事服務網(eCPA)自4/28(星期<br>中午#已日間公部主權對網百加來驗證) |                                                       |                   |  |  |  |
| 登)                                               | 2          | 信任網站設定(供IE9以上版本使用)                                                                                                    |                         | <b>ک</b> | 截              | H        |                     | TLS 1.0,請與<br>TLS 1.1以上的                                            | eCPA介接各應用系統使用<br>續百加溶驗證協定。MOT                         | 5                 |  |  |  |
| 環境檢測用                                            | 3          | WebHR人力資源管理資訊系統、全國軍公教人員<br>活津貼申請暨稽核系統。考試職執填報及錄取人<br>分配系統、推動性別主流化績效報送評選管理系<br>統、人事業務績效考核報送事核管理系統、個人<br>對網、技工工友駕駛及駐衛響線上填報系統等元 | 生<br>員<br>教<br>性        | 安裝後請按 P5 | 装工新整理頁面        | 6        |                     | <ul> <li>一般公告 - 本編<br/>傳染性肺炎(C<br/>務人員相關答言)</li> </ul>              | 8處智能客服已提供嚴重將<br>COVID-19,武漢肺炎)之<br>旬,敬請多加利用。[110]     | <del>膝</del><br>公 |  |  |  |
| 健促上                                              |            | 智慧十                                                                                                    | <del></del> €(Smart Ca  | ird)     |                |          |                     | • 一般公告 - 因應                                                         | 医酸重特殊傳染性肺炎(武                                          | ¢چ                |  |  |  |
|                                                  | 序號         | 一般設定項目                                                                                                    |                         | 建議設定     | 您目前的設定         |          |                     | 肺炎)相關函約                                                             | 睪及宣導圖卡(for 公務人員                                       | 0                 |  |  |  |
| 密碼:                                              | 1          | Smart Card (智慧卡)服務一啟動類型                                                                                                    |                         | 自動       | 自動             |          |                     | HOT                                                                 |                                                       |                   |  |  |  |
| 210                                              | 2          | Smart Card (智慧卡)服務一目前狀態                                                                                                    |                         | 已啟動      | 已殷動            |          |                     |                                                                     |                                                       |                   |  |  |  |
| <u>豆</u><br>使用健保-<br>如果您為第一次登                    |            | [人事服務網相容性檢視設定(                                                                                                    | (IE=>工具:<br>pa gov tw)] | =>相容性檢視  | Ⅰ設定=>加入        | 开        |                     | 終身學習                                                                | PICS人事資訊<br>系統客服網                                     | <u>.</u>          |  |  |  |
| 有疑問,請先裏                                          |            | 變更我的設定,以符合:                                                                                                    | 系統環境需                   | Ŕ.       | 關閉視窗           |          |                     | 少事業務<br>知識分享平台                                                      | Webhr                                                 |                   |  |  |  |
| ● <del>● ● ● ●</del> ● ● ● ● ● ● ● ● ● ● ● ● ● ● |            |                                                                                                    |                         |          |                |          |                     | 法規查詢                                                                | Ne                                                    | ,                 |  |  |  |
|                                                  |            |                                                                                                    |                         |          |                |          |                     |                                                                     | <b>a</b> 100%                                         | á 🔻               |  |  |  |
|                                                  |            |                                                                                                    |                         | 1        |                |          |                     |                                                                     | 1 2 4 1                                               | 0:54              |  |  |  |

### (三)相容性檢視設定

| 10 M 10 M                                                         |                                                                 |                |                                       |                   |                                     |                                                                                                    | X                              |  |  |  |
|-------------------------------------------------------------------|-----------------------------------------------------------------|----------------|---------------------------------------|-------------------|-------------------------------------|----------------------------------------------------------------------------------------------------|--------------------------------|--|--|--|
|                                                                   | .tw/                                                            | 1000           |                                       | 合資訊系統             | ✔ eCPA人事服務 ×                        | 🥥 WebCHR雲端差 🥝 多憑證網路承保作 🧻 🕯                                                                                 | : 🖈 🎕                          |  |  |  |
| 👍 📔 人事處填報系統 👶 公教保險e系                                              | é統 登入頁 (2) 🔥 公教保險e系統 登入頁 🍦                                      | 3) 單位憑證註冊      | 作業 🧃 學校服務網絡 <table-cell></table-cell> | ) 教育局網站 (         | 🕈 ד 🎽 י 🏠 י                         | 列印(P)                                                                                                    | - E                            |  |  |  |
|                                                                   | 設定                                                              | ົ_∝<br>ຊ       |                                       |                   | 目前線<br>今日總<br>累積上<br>民國 1           | 橫离(F)<br>續放(Z)(95%)<br>安全性(S)                                                                              | •<br>•                         |  |  |  |
| 首頁<br>新增此網<br>dgpa.gov<br>已新增至<br>botcom.<br>dgpa.gov<br>mocs.gov | 站(D):<br>.tw <br>[相容性檢視] 的網站(W):<br>.tw<br>v.tw<br>v.tw<br>v.tw | 新增(A)<br>移除(R) | ≌管理之用, 台端利用;<br>後, 儘速刪除銷毀, 避          | 本系統之個人<br>免外洩, 如有 | 、資料時,請留意遵 <sup>;</sup><br>違法致生損害,本約 | 總網站新增到[開始]功能表(M)<br>檢視下載(N) C<br>管理附加元件(M)<br>F12 開發人員工員(L)<br>移至釘缀的網站(G)                                  | trl+J                          |  |  |  |
| 密碼:                                                               |                                                                 |                |                                       | 2                 | 相容性檢視設定(B)                          |                                                                                                    |                                |  |  |  |
| 登入       忘記密         自然人憑證\機                                      |                                                                 |                | 人事服<br>OA說明                           | 務 網<br>文件         |                                     | 回報網站問題(R)<br>網際網路還項(O)<br>關於 Internet Explorer(A)                                                          |                                |  |  |  |
| 登場.<br>登入<br>環境檢測程式(僅<br>各瀏覽器相關                                   | 4mmosont相容性清单(0)<br>細資訊,諸參閱 <u>Internet Explorer 隐私權聲明</u>      | 關閉(C)          |                                       |                   |                                     | • 具計區 - 八爭服務網(ECPA)目4/28(至<br>二)中午起已關閉全部主機對網頁加密<br>證協定TLS 1.0,請與eCPA介接各應<br>系統使用TLS 1.1以上的網頁加密驗調<br>定。1777 | E <sub>刑</sub><br>S<br>開<br>登協 |  |  |  |
| 第一次持自然人憑證驗                                                        | 人事服務網QA說明文件                                                     | _              | -                                     | 1                 | 2 3 4 5 6                           | <ul> <li>一般公告 - 太總虔智能客服已提供器</li> </ul>                                                                     | 重姞                             |  |  |  |
| 日本                                                                | 人事業務連結                                                          |                |                                       |                   |                                     | 殊傳染性肺炎(COVID-19,武漢肺<br>之公務人員相關答詢,敬請多加利用                                                                    | ž)                             |  |  |  |
| 送入     機關代碼查詢     人事個案替       使用健保卡注意事項     行政院業務區     公保業務區      |                                                                 |                | 慧共享整合平臺                               | 人事業務SOP           |                                     |                                                                                                    |                                |  |  |  |
|                                                                   |                                                                 |                | i l                                   | 考試院業務             | 務區                                  | <ul> <li>● 一般公告 - 內應廠里除殊團發性肺炎(武<br/>漢肺炎)</li> <li>▲ Zarrie [為全家桃園市府店 ×</li> </ul>                          |                                |  |  |  |
| C-ECPAAP2目前伺服器時間【11點41分14                                         | 4秒】                                                             | _              |                                       |                   |                                     |                                                                                                    | @                              |  |  |  |
| 📀 🖸 🚞 📐                                                           | 🚺 🚺 🏉 🤇                                                         |                |                                       |                   |                                     | 🚔 🕐 🛱 🚱 🧞 崎 😪 🕩 🔛 🏭 🛤 🔶 上午<br>2023                                                                         | 11:41<br>1/2/22                |  |  |  |

(四) 網路安全性設定

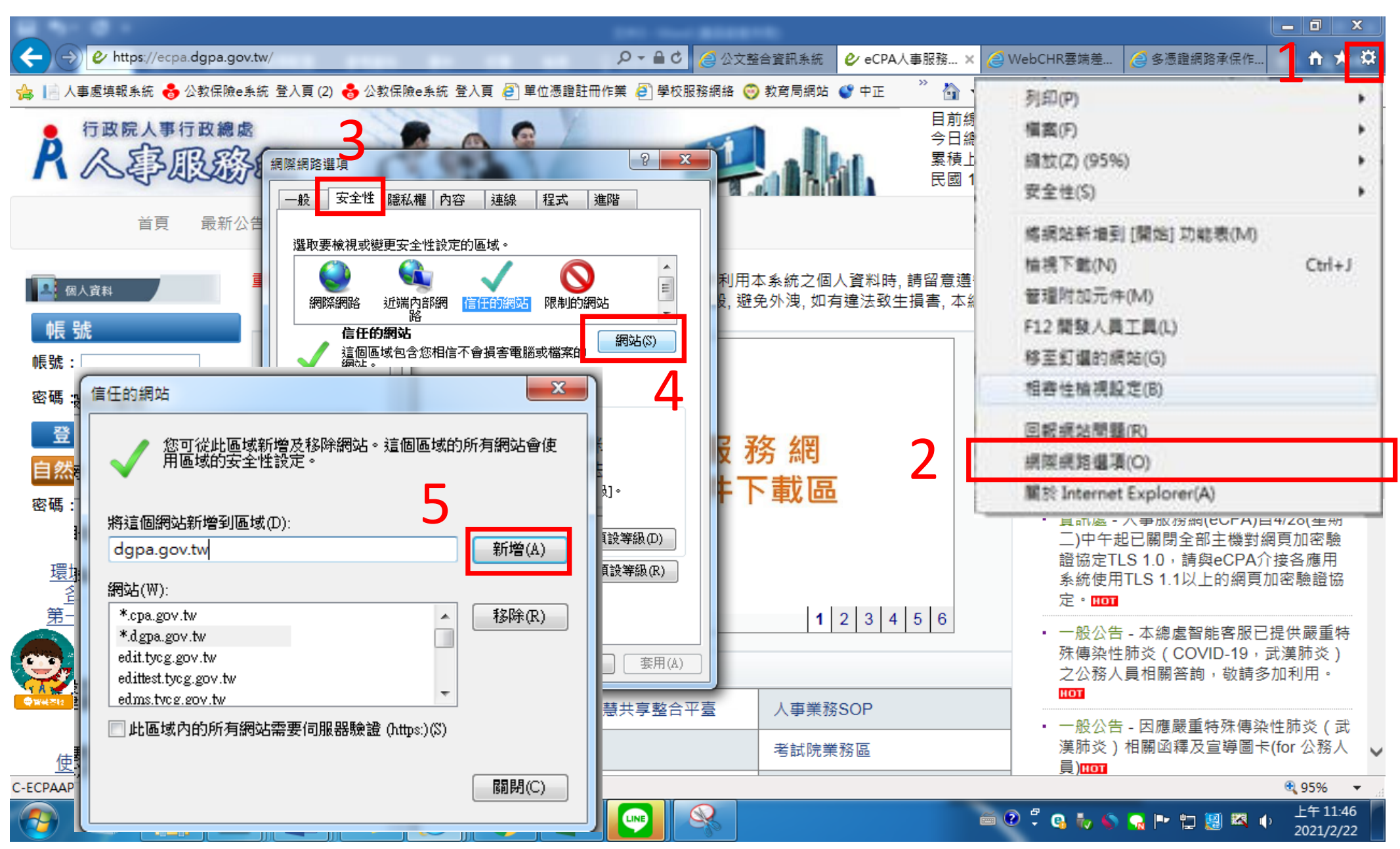

(五)重新開啟 IE 網頁,使用「自然人憑證」輸入憑證 PIN 碼即可登入 ECPA,如使用自「健保卡」登入,請先進行申請

※重要!!!第一次使用「自然人憑證」或「健保卡」登入,請先參考「第一次使用「自然人憑證」登入人事服務網(eCPA)及(MyData)操作說明」(如 附件 1)或「第一次使用「健保卡」登入人事服務網(eCPA)操作說明及(MyData)操作說明」進行設定(如附件 2)

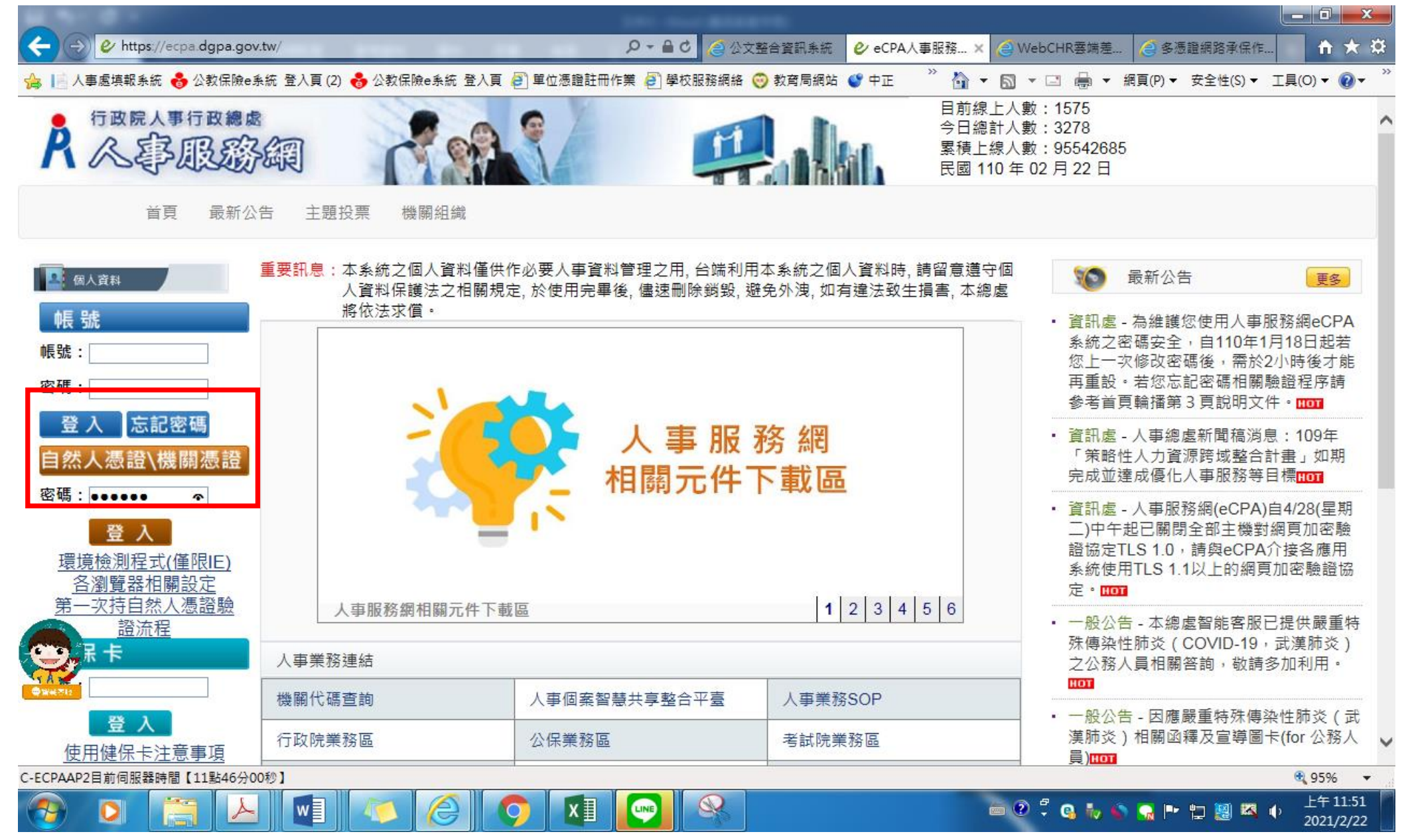

#### 三、點選「應用系統」登入公務人員個人資料服務網(MyData)查詢獎令,詳細操作可參考附件3

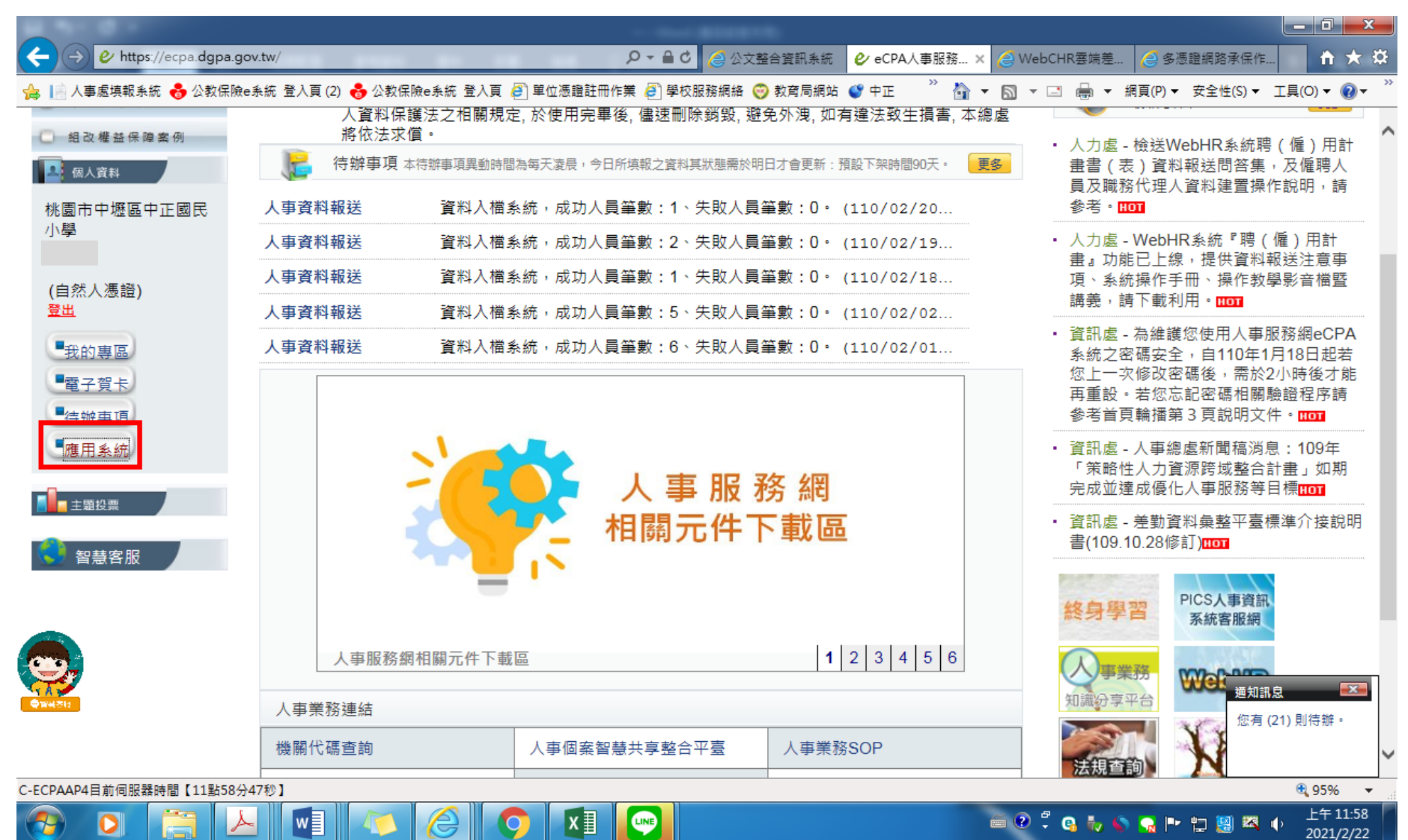

|                                                                                                    | The second second |                                           |
|----------------------------------------------------------------------------------------------------|----------------------------------------------------------------------------------------------------|-------------------------------------------|
| Image: Antropy of the second second secon | v/Member/Application タマ 🔒 C 🥭 公文整合資訊系統 🤌 eCPA人事服務 × 🏈 WebCHF                                                                                                    | 雲端差 🥝 多憑證網路承保作 🌕 🏠 🔅                      |
| 👍 📄 人事處填報系統 😽 公教保險e系統                                                                                                    | 充 登入頁 (2) 👶 公教保險e系統 登入頁 🤌 単位憑證註冊作業 🥔 學校服務網絡 🧐 教育局網站 🔮 中正 🌱 🦄 🔻 🔝 🔻 🖃                                                                                                    | 🖶 ▼ 網頁(P)▼ 安全性(S)▼ 工具(O)▼ 🕡▼ 🎬            |
| (白鉄人准路)                                                                                                    | 請由右方點選您要設定的常用應用系統或直接點選 "連結" 進入應用系統:如有反灰的連結請持自然人憑證或健<br>保卡登入方可使用                                                                                                    | · A.八爭員科供報及考核                             |
| (日)((1)((1)())((1)()(1)()(1)()(1)()(1)(                                                                                                    | ◎ A1:人事資料報送服務網                                                                                                    |                                           |
| ■我的專區                                                                                                    | A4:調查表系統                                                                                                    |                                           |
| ■電子賀卡                                                                                                    | ፩ A5:技工工友駕駛及駐衛警線上填報系統                                                                                                    | B3:褫奪公權人員資料<br>查詢系統                       |
| ■待辦事項                                                                                                    | A6:服務獎章線上請頒及檢核系統                                                                                                    | (連結)                                      |
| ■應用系統                                                                                                    | ◎ A7:人事資料考核系統                                                                                                    |                                           |
|                                                                                                    | ፩ AC:全國軍公教人員生活津貼申請暨稽核系統                                                                                                    | B6:PICS人爭資訊系統<br>客服綱(会掛號室)                |
| 主題投票                                                                                                    | ◎ AF:各機關學校用人費用管理資訊系統                                                                                                    | (連結)                                      |
|                                                                                                    | ◎ B6:PICS人事資訊系統客服網(含掛號室)                                                                                                    | V                                         |
| 447 m 683 111                                                                                                    | ◎ BV:各機關居家隔離(檢疫)查詢系統                                                                                                    | BV:各機關居家隔離(檢<br>応)查詢多統                    |
| 該身学百                                                                                                    | ◎ D0:考試職缺填報及錄取人員分配系統                                                                                                    | (連結)                                      |
| PICS人車資源                                                                                                    | ◎ D5:組織員額管理系統                                                                                                    |                                           |
| 系統客服網                                                                                                    | ◎ D6:終身學習入口網                                                                                                    | 公務人員個人資料服務<br>網(MyData)                   |
|                                                                                                    | ◎ D7非典型人力填報系統                                                                                                    | (連結)                                      |
| 「事業がの                                                                                                    | ◎ DD:事求人機關徵才系統                                                                                                    |                                           |
|                                                                                                    | ◎ RTCMPT:公教人員退休撫卹試算系統                                                                                                    | ▶ C.機關設定及申請                               |
| CO. DHR                                                                                                    | MebHR人力資源管理資訊系統                                                                                                    |                                           |
|                                                                                                    | ◎ 公務人員個人資料服務網(MyData)                                                                                                    | ・ D.具他人争總處秉務                              |
|                                                                                                    | ◎ 全國公教人員退休撫卹整合平臺                                                                                                    | ▶ 非人事總虛機關及系統                              |
| 法規查詢                                                                                                    | 💿 國民旅遊卡檢核系統(公務人員)                                                                                                    | ~                                         |
| C-ECPAAP4目前伺服器時間【11點59分08種                                                                                                    |                                                                                                    | <b>@ 95%</b> 👻 🔐                          |
| 🕙 💽 🔚 🖂                                                                                                    | 🗐 🕖 🏉 🚺 💷 🔍 🍅 🖉                                                                                                    | 🖁 Խ 🌑 🔒 🖿 🚏 🖉 🖾 🕕 🛛 上午 11:59<br>2021/2/22 |

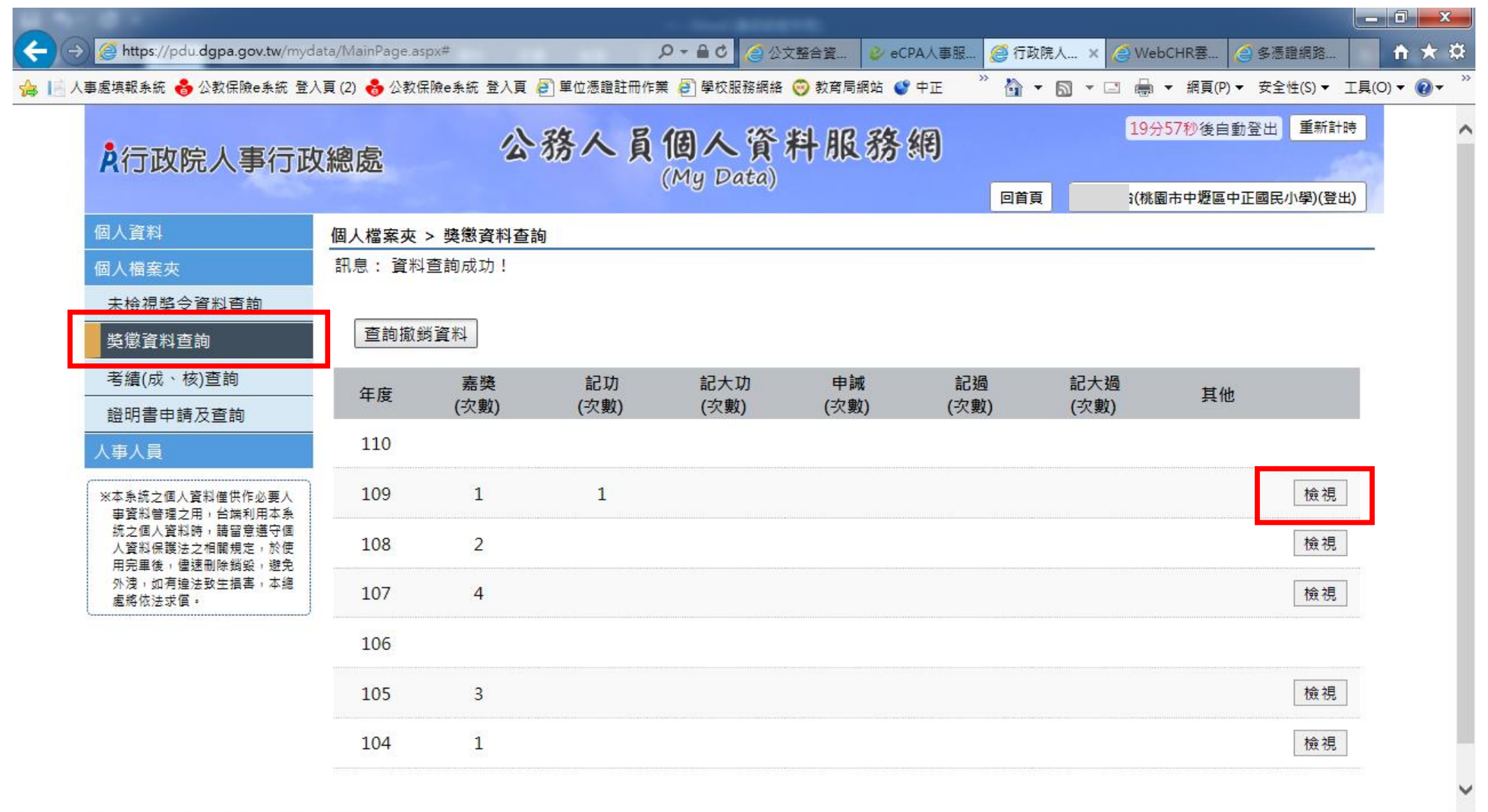

| https://pdu.dgpa.gov.tw/mydata/MainPage.aspx# |   |  |   |   |    |   |   |   | R 95% 🔻 |  |  |  |  |  |
|-----------------------------------------------|---|--|---|---|----|---|---|---|---------|--|--|--|--|--|
| -                                             | 0 |  | L | w | 10 | 0 | 0 | X | LINE    |  |  |  |  |  |

## ※可下載 PDF 檔或掃描 QRCode 查看敘獎令

(電子化敘獎令具行政院人事行政總處之浮水印及 QR Code 作為正式文件之認證)

|              |                                                                       |                    |              |             |          |           |                   |                       |                    |                    | O X          |
|--------------|-----------------------------------------------------------------------|--------------------|--------------|-------------|----------|-----------|-------------------|-----------------------|--------------------|--------------------|--------------|
| <b>←</b> ) → | Attps://pdu.dgpa.gov.tw/myda                                          | ata/MainPage.aspx# |              | ۵- 🕹 🌔 🖉    | 公文整合資    | ぐ eCPA人事服 | <i> 行</i> 政院人 🗧   | × 逡 WebCHR            | 雲 🩋 多憑!            | 證網路                | <b>↑</b> ★ ☆ |
| 👍 🔝 시        | 事處填報系統 😽 公教保險e系統 登入                                                   | 、頁 (2) ᡖ 公教保險e系統 登 | 入頁 🤌 單位憑證註冊作 | 作業 🦻 學校服務網絡 | 各 🦁 教育局編 | 周站 🔮 中正 🤺 | ) 👌 🕶 🔊 .         | - 📑 🖶 🕶 #             | 周頁(P) ▼ 安全         | 性(S)▼ 工具(          | D) 🔻 🔞 👻 👋   |
|              | Å 行政院人事行政                                                             | <b>ጊ總處</b>         | 公務人員         | (My Data)   | 料服       | 務網        | 回首頁               | 19分5<br>(桃園市          | 7秒後自動登出<br>市中壢區中正國 | 出 重新計時<br>民小學)(登出) |              |
|              | 個人資料                                                                  | 個人檔案夾 > 獎懲資        | 科查詢          |             |          |           |                   |                       |                    |                    | _            |
|              | 個人檔案夾                                                                 | 訊息: 資料查詢成功         | ! 共 2 筆資料。   |             |          |           |                   |                       |                    |                    |              |
|              | 未檢視獎令資料查詢                                                             |                    |              |             |          |           |                   |                       |                    |                    |              |
|              | 獎懲資料查詢                                                                | 回上頁                |              |             |          |           |                   |                       |                    |                    |              |
|              | 考績(成、核)查詢                                                             | 事由                 | 獎懲結果         | 核定機關        | 核定日期     | 核定文號      | 送達時間              | <mark>这会下载</mark>     | 奧令驗證               | 驗證開關               |              |
|              | 證明書申請及查詢<br>人事人員                                                      |                    |              |             |          |           | 109.5.13<br>18:13 | よう<br>請點我<br>109.5.28 |                    | 開放                 |              |
|              | ※本系統之個人資料僅供作必要人<br>事資料管理之用,台端利用本系<br>統之個人資料時,請留意遵守個<br>人資料保護法之相關規定,於使 |                    |              |             |          |           |                   | 14:51                 |                    |                    |              |
|              | 用完畢後,儘速刪除鷬毀,避免<br>外洩,如有違法致生損害,本總<br>處將依法求償。                           |                    |              |             |          |           |                   |                       | encher⊋¶.⊑I        | 開放                 |              |